## 物流中心及保稅倉庫報廢清冊線上申報流程

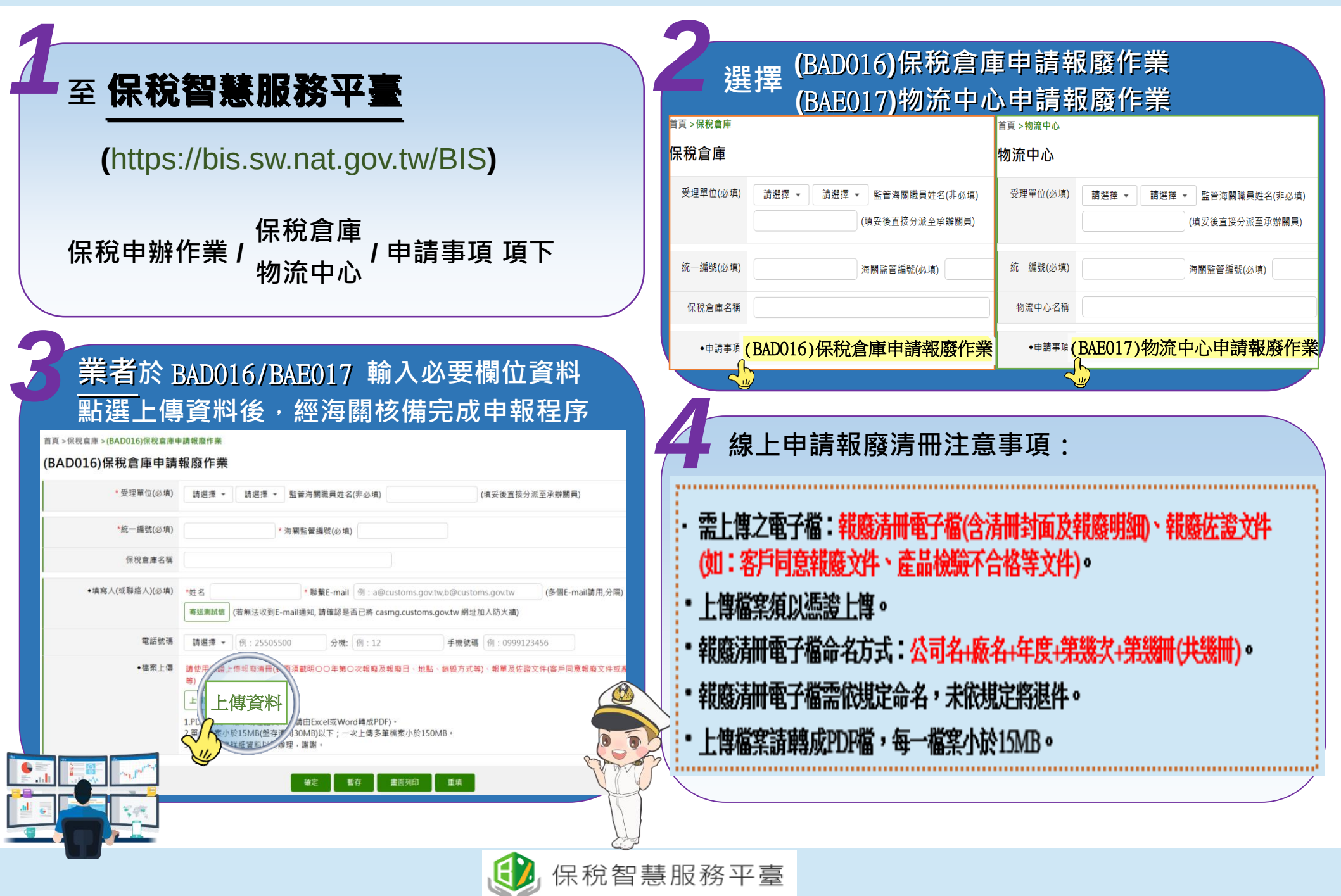